## <u>Configuring PuTTY for use with ssh.gfdl.noaa.gov</u>

| - Session                                                      | Basic options for your Pul                                                                                                    | TY session                                |
|----------------------------------------------------------------|----------------------------------------------------------------------------------------------------|-------------------------------------------|
| Logging<br>Terminal<br>Keyboard<br>Bell<br>Features<br>Window  | ⊂ Specify the destination you want to<br>Host <u>N</u> ame (or IP address)<br>↓<br>Connection type:<br>○ Raw ○ Telnet ○ Rlogin ○ | connect to<br>Port<br>22<br>● SSH ◯ Seria |
| Appearance<br>Behaviour<br>Translation<br>Selection<br>Colours | Load, save or delete a stored session<br>Sav <u>e</u> d Sessions<br>Default Settings                                             | on<br>Load                                |
| — Data<br>— Proxy<br>— Telnet<br>— Rlogin<br>⊕ SSH<br>— Serial | Close window on exit:                                                                                                    | Sa <u>v</u> e<br>Delete                   |
|                                                                | C Always C Never       On                                                                                                    | ly on clean exit                          |

1. Start PuTTY

(Once installed, you can find PuTTY under "Start", "ALL Programs")

| Session                                             | Basic options for your PuTTY session                             |                    |  |
|-----------------------------------------------------|------------------------------------------------------------------|--------------------|--|
| Logging<br>⊡ Terminal                               | Specify the destination you want to<br>Host Name (or IP address) | connect to<br>Port |  |
| - Bell                                              | ssh.gfdl.noaa.gov                                                | 22                 |  |
| Features<br>Window                                  | Connection type:<br>C Raw C Telnet C Rlogin I SSH C Serial       |                    |  |
| Appearance<br>Behaviour<br>Translation<br>Selection | Load, save or delete a stored sessi<br>Saved Sessions            | ion                |  |
| Colours                                             | Default Settings                                                 | Load               |  |
| - Data                                              |                                                                  | Save               |  |
| - Proxy<br>- Telnet<br>- Rlogin                     |                                                                  | Delete             |  |
| terial ∎                                            | Close window on exit:<br>C Always C Never I Di                   | nly on clean exit  |  |

- Enter "ssh.gfdl.noaa.gov" in the Host Name text box.
- Click on the SSH button. The Port number should automatically change to 22.

| aleguiy.                                                                                 | Ontions a                                                                                                    | entrelling DuTTV's window                                                                            |
|------------------------------------------------------------------------------------------|----------------------------------------------------------------------------------------------------|----------------------------------------------------------------------------------------------------|
| Logging                                                                                  | Set the size of the v                                                                                                  | vindow<br>Rows                                                                                       |
| Keyboard<br>Bell<br>Features                                                             | 80<br>When window is re:                                                                                               | 24<br>sized:                                                                                         |
| Window<br>Appearance<br>Behaviour<br>Translation                                         | <ul> <li>Change the nur</li> <li>Change the size</li> <li>Change font size</li> <li>Change font resizing of</li> </ul> | mber of rows and columns<br>s of the font<br>e only when maximised<br>completely                     |
| - Selection<br>Colours<br>- Data<br>- Proxy<br>- Telnet<br>- Rlogin<br>⊕ SSH<br>- Serial | Control the scrollbad                                                                                                  | ck in the window                                                                                     |
|                                                                                          | Lines of scrollback<br>Display scrollba<br>Display scrollba<br>Reset scrollbac<br>Reset scrollbac<br>Push grased test  | 2000<br>r in full screen mode<br><u>k</u> on keypress<br>k on display activity<br>xt into scrollback |

 Click on the "Window" Category on the left side. Change the scrollback to "2000"

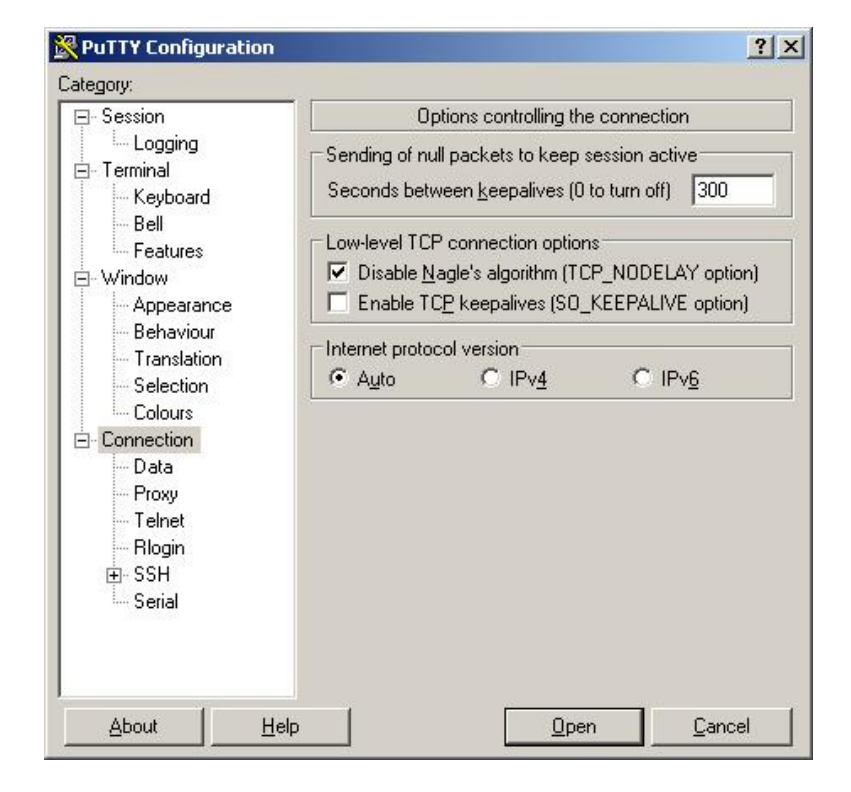

 Click on the "Connection" Category. In the "Sending of null packets to keep the session active" box, change the setting to 300.

| ategory:                                                                          |                                              |                       |
|-----------------------------------------------------------------------------------|----------------------------------------------|-----------------------|
| 🖃 Session                                                                         | Data to s                                    | send to the server    |
| Logging<br>⊡Terminal<br>Keyboard                                                  | Login details<br>Auto-login username         | Firstname.Lastname    |
| Bell<br>Features<br>⊑ Window                                                      | Terminal details                             | xterm                 |
| - Appearance<br>Rehaviour                                                         | Terminal <u>s</u> peeds                      | 38400,38400           |
| Gelection<br>Colours<br>Connection<br>Data<br>Proxy<br>Telnet<br>Rlogin<br>€- SSH | Environment variables ─<br>Variable<br>Value | Add<br><u>R</u> emove |
| About H                                                                           |                                              | <u>Open</u>           |

6. Also under the "Connect" Category, click the "Data" subcategory, and enter your

Firstname Lastname as your Auto-login username.

| ∃- Session                                                                                                    | Options controlling SSH connections                                                                                                    |
|----------------------------------------------------------------------------------------------------|----------------------------------------------------------------------------------------------------|
| Logging<br>⊒Terminal<br>Keyboard<br>Bell                                                                                                    | Data to send to the server<br><u>R</u> emote command:                                                                                                    |
| <ul> <li>Features</li> <li>Window</li> <li>Appearance</li> <li>Behaviour</li> <li>Translation</li> <li>Selection</li> <li>Colours</li> <li>Connection</li> <li>Data</li> <li>Proxy</li> <li>Telnet</li> <li>Rlogin</li> <li>SSH</li> <li>Serial</li> </ul> | Protocol options Don't start a shell or command at all Enable compression Preferred SSH protocol version: O 1 only O 1 O 2 O 2 O 2 O 2 O 2 O 2 O 2 O 2 O 2 O 2 |
|                                                                                                    | Enable legacy use of single-DES in SSH-2                                                                                                    |

 7. Click on the "SSH" sub-Category. Change the "Preferred SSH protocol version" to "2 only" <u>Step 8 & 9 are only necessary if there is a need to view the GFDL internal web site from a remote</u> <u>location. If remote viewing is necessary, the "Proxy" would need to be set. If this is not necessary, go to</u> <u>Step 10.</u>

| - Keyboard                                                                                     | Options controlling      | g SSH X11 forwarding                |
|------------------------------------------------------------------------------------------------|--------------------------|-------------------------------------|
| Bell<br>Features<br>Window                                                                     | X11 forwarding           | 1                                   |
| Appearance                                                                                     | ⊠ display location       | localhost:0                         |
| Behaviour<br>Translation                                                                       | Remote X11 authenticatio | n protocol<br>C XDM-Authorization-1 |
| Connection<br>Data<br>Proxy<br>Telnet<br>Rlogin<br>SSH<br>Kex<br>Auth<br>TTY<br>TTY<br>Tunnels |                          |                                     |

| Keyboard                                                                                                  | Option                                                                   | is controlling SSH p                                                | ort forwarding                                      |
|----------------------------------------------------------------------------------------------------|--------------------------------------------------------------------------|---------------------------------------------------------------------|-----------------------------------------------------|
| Bell<br>Features<br>Appearance<br>Behaviour<br>Translation<br>Franslation                                 | Port forwarding     Local ports     Forwarded port                       | accept connection<br>its do the same (SS<br>s:                      | s from other hosts<br>H-2 only)<br><u>R</u> emove   |
| Colours<br>Connection<br>Data<br>Proxy<br>Telnet<br>Rlogin<br>SSH<br>Kex<br>Auth<br>TTY<br>X11<br>Tunnels | Add new forwa<br><u>S</u> ource port<br>Destination<br>I Local<br>I Auto | rded port:<br>3128<br>mayflower.gfdl.<br>C Remote<br>C IPv <u>4</u> | Add<br>noaa.gov:3128<br>C Dynamic<br>C IPv <u>6</u> |

- 8. Under SSH,
- Click on the "X11" category, and then click the checkbox to "Enable X11 forwarding".
- Enter "localhost:0" in the X display location "textbox".

- 9. Click on the "Tunnels" in the sub-Category.
- In the port forwarding box, Enter "3128" as the source port.
- Enter "mayflower.gfdl.noaa.gov:3128" as the destination port.
- The port will be "Local", not "Remote".
- DO NOT check "Local ports accept connections from other hosts".
- Click the "Add" button.

| Rutty Configuration                                                                                    |                                                                 |                                                         | ?:                                                  |
|----------------------------------------------------------------------------------------------------|-----------------------------------------------------------------|---------------------------------------------------------|-----------------------------------------------------|
| Category:                                                                                              |                                                                 |                                                         |                                                     |
| Keyboard 🔺                                                                                             | ] Option                                                        | ns controlling SSH p                                    | port forwarding                                     |
| Bell<br>Features<br>Window<br>Appearance<br>Behaviour                                                  | Port forwarding                                                 | )<br>: accept connectior<br>irts do the same (SS<br>ts: | ns from other hosts<br>(H-2 only)<br><u>R</u> emove |
| ← Translation<br>← Selection<br>← Colours<br>← Connection<br>← Data<br>← Proxy<br>← Telnet<br>← Blogin | L3128 ma<br>Add new forwa<br><u>S</u> ource port<br>Destjnation | yflower.gfdl.noaa.gr<br>arded port:                     | ov:3128                                             |
| ⊡-SSH<br>Kex                                                                                           | <ul> <li>€ Local</li> <li>€ Auto</li> </ul>                     | C Re <u>m</u> ote<br>C IPv <u>4</u>                     | ⊂ Dynamic<br>⊂ IPv <u>6</u>                         |
| - TTY<br>- X11<br>- <b>Tunnels</b><br>- Bugs<br>- Serial                                               | -                                                               |                                                         |                                                     |
| <u>A</u> bout <u>H</u> e                                                                               | lp 🔤                                                            | <u>O</u> pen                                            | <u>C</u> ancel                                      |

• The Tunnels screen should now look like the image to the left.

| Category:                                                             |                                                                                                    |                                            |
|-----------------------------------------------------------------------|----------------------------------------------------------------------------------------------------|--------------------------------------------|
| ⊡- Session                                                            | Basic options for your Pul                                                                                                    | TTY session                                |
| Logging     Terminal     Keyboard     Bell     Features     Window    | Specify the destination you want to<br>Host <u>N</u> ame (or IP address)<br>[ssh.gfdLnoaa.gov<br>Connection type:<br>○ <u>R</u> aw ○ <u>I</u> elnet ○ Rlogin ( | connect to<br>Port<br>22<br>● SSH ○ Serial |
| Appearance<br>Behaviour<br>Translation                                | Load, save or delete a stored session<br>Sav <u>e</u> d Sessions                                                                                               | on                                         |
| Colours<br>Colours<br>Connection<br>Data<br>Proxy<br>Telnet<br>Riogin | Default Settings                                                                                                    | Load<br>Sa <u>v</u> e<br>Delete            |
| ⊡ SSH<br>Serial                                                       | Close <u>w</u> indow on exit:<br>C Always C Never © Or                                                                                                    | nly on clean exit                          |
| About He                                                              |                                                                                                    | Cancel                                     |

- 10. Return to the "Session" Category.
- Enter "rsa-ssh" into the "Saved Sessions" box.
- Click the "Save" button on the right.
- In the future double click (or load and Open) the "rsa-ssh" in the "Saved Sessions" list to open a connection.

The connection to ssh.gfdl.noaa.gov will look similar to this:

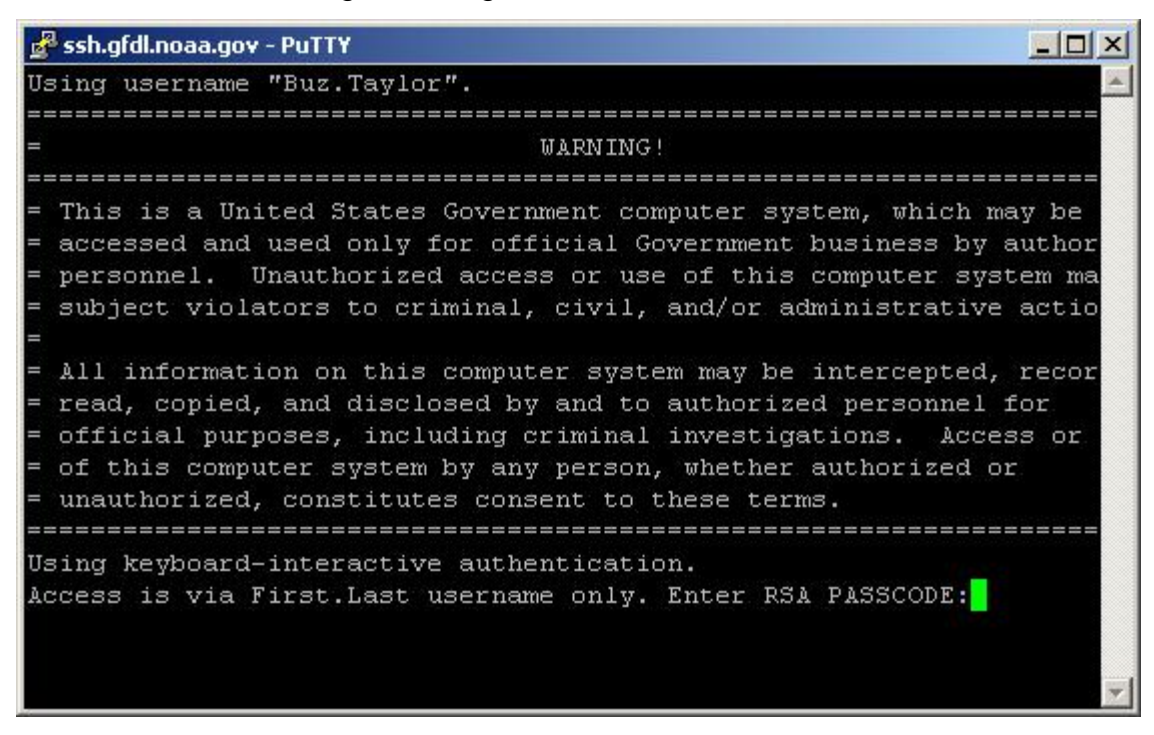

After a warning banner, you will be prompted for a PASSCODE. Enter in your "PIN" and your PASSCODE from your RSA FOB. Once you have successfully connected to ssh, your screen should look similar to this:

| 🚰 tt@ssh:~                                                                                                    |                                                                                                    |   |
|----------------------------------------------------------------------------------------------------|----------------------------------------------------------------------------------------------------|---|
| <pre>= read, copied,<br/>= official purp<br/>= of this compu<br/>= unauthorized,<br/>====================================</pre> | and disclosed by and to authorized personnel for<br>oses, including criminal investigations. Access or use<br>ter system by any person, whether authorized or<br>constitutes consent to these terms. |   |
| Using keyboard-<br>Access is via F<br>Last login: Wed                                                                           | interactive authentication.<br>irst.Last username only. Enter RSA PASSCODE:<br>.Dec 7 12:19:46 2011 from dhcp-034-214.gfdl.noaa.gov                                                                  |   |
| If you                                                                                                    | haven't read the warning, do so now.                                                                                                    |   |
| Authorized us                                                                                                    | ers can ssh to their destination host.                                                                                                    |   |
| Special comman                                                                                                    | ds available:                                                                                                    |   |
| menu                                                                                                    | -> prints this menu                                                                                                    |   |
| motd                                                                                                    | -> prints Messages of the Day                                                                                                    |   |
| mystats                                                                                                    | -> prints some general user statistics                                                                                                    |   |
| rmhost                                                                                                    | -> removes old ssh host keys                                                                                                    |   |
| ssh [host]                                                                                                    | -> secure shell session to a GFDL host                                                                                                    |   |
| warning                                                                                                    | -> prints the warning message                                                                                                    |   |
| [tt@ssh ~]\$ 📘                                                                                                    |                                                                                                    | - |

## Remember:

"ssh.gfdl.noaa.gov" is only a gateway. ssh.gfdl.noaa.gov does not have tools to enable you to work on it. You can only SSH to another host inside of GFDL.

Port forwarding should be working. If your web proxy server is set correctly, you will now be able to view all internal GFDL web sites.